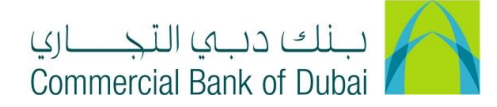

# **CREATE/ MODIFY AUTHORIZATION RULES USING CORPORATE ADMIN**

#### How to Create Authorization Rules

1- Click on Users & Roles Management, and select Authorizations Management. Click on Authorization Rules, and Click on CREATE

| Users & Roles Management      |              | Account Setup                        | Bulk Management                                 | Queue    | Reports       | Services |
|-------------------------------|--------------|--------------------------------------|-------------------------------------------------|----------|---------------|----------|
| iBusiness                     | <b>☆</b> > v | iew / Modify Rules                   |                                                 |          |               |          |
| 16-09-2020 17:27:47 GMT +0530 | Please se    | ect the User Type below for which yo | ou would like to view / modify the authorisatio | n rules: |               |          |
| Users Management              | User         | Туре                                 |                                                 |          |               |          |
| Token Assignment/Activation   |              | CORPORA                              | ATE USER Y                                      |          |               |          |
| Roles Management              | •            |                                      |                                                 |          | VIEW / MODIFY | CREATE   |
| Authorisations Management     | 0            |                                      |                                                 |          |               |          |
| Manage User List              |              |                                      |                                                 |          |               |          |
| Authorisation Rules           |              |                                      |                                                 |          |               |          |

2- On next page, Select Maker (User who create transactions) from Drop down, Enter Amount From\* (Minimum Amount Limit), Enter Amount To\* (Maximum Amount Limit) and Click on SUBMIT

#### <u>Note</u>:

a. For Auto Authorized transactions leave the **Authorization Required** box unchecked. (User will initiate the transaction and it will go to bank for further processing.)

| Users & Roles Management                          | Acco                      | unt Setup B             | ulk Management | Queue       | Reports                     | Services |
|---------------------------------------------------|---------------------------|-------------------------|----------------|-------------|-----------------------------|----------|
| <b>iBusiness</b><br>16-09-2020 17:27:47 GMT +0530 | User Type                 | CORPORATE USER          |                | Rule ID     | generated by the applicatio | n        |
| Users Management                                  | Note: *Internet Channel   |                         |                |             |                             |          |
| Token Assignment/Activation                       | Maker                     | abdl3507 *   abdl3507 # | ŧ ~            |             |                             |          |
| Roles Management                                  | Customer ID               | All                     | ~              | Transaction | All                         | ~        |
| Authorisations Management                         | Currency                  | AED(AED)                | ~              | Account ID  | All                         | ~        |
| Authorisation Rules                               | Amount From*              | 1                       |                | Amount To*  | 1000000                     |          |
|                                                   | Authorisation<br>Required |                         |                |             |                             |          |
|                                                   |                           |                         |                |             | CANCEL                      | SUBMIT   |

b. For Authorization required transactions, check the **Authorization Required box** and choose Approval ID in List ID.

(User will initiate the transaction, List ID user will approve it and it will go to bank for further processing.)

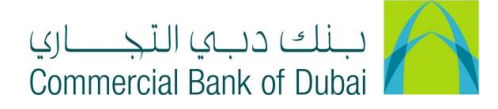

| Users & Roles Management                         | Ac                        | count Setup     | Bulk Managemen | t Queue     | Reports | Services |
|--------------------------------------------------|---------------------------|-----------------|----------------|-------------|---------|----------|
| <b>Business</b><br>16-09-2020 17:27:47 GMT +0530 | Maker<br>Customer ID      | abdl3507 *   ab | dl3507 # 🗸     | Transaction | All     | ~        |
| Users Management                                 | Currency                  | AED(AED)        | ~              | Account ID  | All     | ~        |
| Token Assignment/Activation                      | Amount From*              | 1               |                | Amount To*  | 100000  |          |
| Authorisations Management                        | Authorisation<br>Required |                 |                |             |         |          |
| Manage User List                                 | List ID:                  | amir2 *   amir2 | # ~            |             |         |          |
| Authorisation Rules                              | List ID:                  | Select          | ~              |             |         |          |
|                                                  | List ID:                  | Select          | ~              |             |         |          |
|                                                  | List ID:                  | Select          | ~              |             |         |          |
|                                                  | List ID:                  | Select          | ~              |             |         |          |
|                                                  |                           |                 |                |             |         |          |
|                                                  |                           |                 |                |             | CANCEL  | SUBMIT   |

### 3- Click on CONFIRM

| Users & Roles Manage          | ement       | Account Setup                  | Bulk Managemen                           | t Queue                   | Reports      | Services |
|-------------------------------|-------------|--------------------------------|------------------------------------------|---------------------------|--------------|----------|
|                               | Please revi | ew the following information t | hat you are about to submit for creating | a new authorisation rule: |              |          |
| 16-09-2020 17:27:47 GMT +0530 | User Ty     | be                             | CORPORATE USER                           | Rule ID                   | IR0000983203 |          |
| Users Management              | Note: *Int  | ernet Channel                  |                                          |                           |              |          |
| Token Assignment/Activation   |             |                                |                                          |                           |              |          |
| Roles Management              | Maker       |                                | abdl3507 *   abdl3507 #                  | Customer ID               | All          |          |
| Authorisations Management     | Transac     | tion                           | All                                      | Currency                  | AED          |          |
| Manage User List              | Account     | t ID                           | All                                      |                           |              |          |
| Authorisation Rules           | Amount      | From                           | 1.00                                     | Amount To                 | 100000.00    |          |
|                               | Authoris    | sation Required                |                                          |                           |              |          |
|                               |             |                                |                                          |                           |              |          |
|                               | Authoris    | ser                            |                                          | Authoriser Type           |              |          |
|                               | amir2 *     | amir2 #                        |                                          | User                      |              |          |
|                               |             |                                |                                          |                           | BACK         | CONFIRM  |

4- You will be redirected to the RSA token screen where you can enter the token code (PIN + 6 digits number displayed on the device). You will get a confirmation once the Authorization Rules have been successfully created.

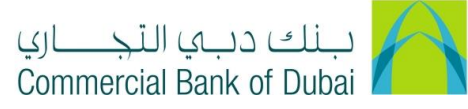

| iBusiness                     |   | 备 > Authorisation Rules > Create Rule Authentication                       |
|-------------------------------|---|----------------------------------------------------------------------------|
| 16-09-2020 17:27:47 GMT +0530 |   | Please enter security PIN along with the code displayed on your RSA token: |
| Users Management              | ۲ | RSA Token *                                                                |
| Token Assignment/Activation   |   |                                                                            |
| Roles Management              | Ø | * indicates mandatory fields. SUBMIT                                       |
| Authorisations Management     | 0 |                                                                            |
| Manage User List              |   |                                                                            |
| Authorisation Rules           |   |                                                                            |

## How to Modify Authorization Rules

- 1- Click on Users & Roles Management, click on Authorizations Management, Click on Authorization Rules and click on VIEW/ MODIFY button.
  - **a.** In order to modify Authorization rules defined as AUTO AUTHORIZE (without approval) click on **SEARCH**
  - b. In order to modify Authorization rules defined with approval work flow (Maker user & Approval user), Click the Authorization Required checkbox and click on **SEARCH**

| Users & Roles Managemen                            | Acco                                           | ount Setup        | Bulk Managem                    | ent            | Queue              | Reports | Services |
|----------------------------------------------------|------------------------------------------------|-------------------|---------------------------------|----------------|--------------------|---------|----------|
| <b>iBusiness</b><br>19-09-2020 20:56:30 GMT +0530  | Authorisation Rule Please select the User Type | es > Search Rules | u would like to view / modify t | he authorisati | on users list:     |         |          |
| Users Management                                   | User Type                                      | CORPORATE US      | ER                              |                |                    |         |          |
| Roles Management                                   | Search Rules                                   |                   |                                 |                |                    |         |          |
| Authorisations Management Control Manage User List | Maker                                          | All               | ~                               | Custor         | mer ID             | All     | ~        |
| Authorisation Rules                                | Transaction                                    | All               | ~                               | Branci         | 1                  | All     | ~        |
|                                                    | Amount From                                    | UAE dirham(A      | ED) 🗸                           | Accou          | nt Number<br>nt To | All     | ~        |
|                                                    | Authorisation<br>Required                      |                   |                                 |                |                    |         |          |
|                                                    |                                                |                   |                                 |                |                    | BACK    | SEARCH   |

2- Click on the Rule ID

| Rule IE       | Maker                                | Transaction | Customer ID | Currency | Amo |
|---------------|--------------------------------------|-------------|-------------|----------|-----|
| <u>109176</u> | roch7189 *   roch7189 +   roch7189 # | MT940       | All         |          |     |

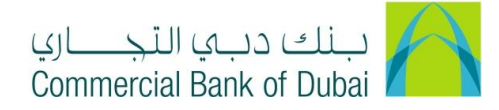

3- Make necessary modification and click on MODIFY button

| Users Management            | ◙          | User Type                 | CORPORATE USER                    | Rule ID     | 109176           |
|-----------------------------|------------|---------------------------|-----------------------------------|-------------|------------------|
| Token Assignment/Activation |            |                           |                                   |             |                  |
| Roles Management            | $\bigcirc$ | Note: *Internet Channel   |                                   |             |                  |
| Authorisations Management   | 0          |                           |                                   |             |                  |
| Manage User List            |            | Maker                     | roch7189 *   roch7189 +   roch7 ¥ |             |                  |
| Authorisation Rules         |            | Customer ID               | All 🗸                             | Transaction | All 🗸            |
|                             |            | Currency                  | AED(AED)                          | Account ID  | All 🗸            |
|                             |            | Amount From*              | 0.00                              | Amount To*  | 1000000000000.00 |
|                             |            | Authorisation<br>Required |                                   |             |                  |
|                             | L          |                           |                                   |             | CANCEL MODIFY    |

4- Click on CONFIRM. You will be redirected to the RSA token screen where you can enter the token code (PIN + 6 digits number displayed on the device). You will get a confirmation once the Authorization Rules have been Modified successfully.

| Roles Management          | 0 |                           |                                      |               |                  |
|---------------------------|---|---------------------------|--------------------------------------|---------------|------------------|
| Authorisations Management | 0 | Maker                     | roch7189 *   roch7189 +   roch7189 # | Customer IRIM | All              |
| Manage User List          |   | Transaction               | All                                  |               |                  |
| Authorisation Rules       |   | Account ID                | All                                  |               |                  |
|                           |   | Currency                  | AED                                  |               |                  |
|                           |   | Amount From*              | 0.00                                 | Amount To*    | 1000000000000.00 |
|                           |   | Authorisation<br>Required |                                      |               |                  |
|                           |   |                           |                                      |               | BACK CONFIRM     |

| Authorisation Rules > Modify Rule Authorisation                            |        |
|----------------------------------------------------------------------------|--------|
| Please enter security PIN along with the code displayed on your RSA token: |        |
| RSA Token *                                                                |        |
| * indicates mandatory fields.                                              | SUBMIT |
|                                                                            |        |
|                                                                            |        |